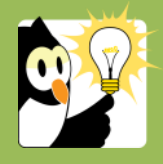

## Navigationsseddel

Inden en sag lukkes, skal du sikre, at sagen er gennemgået.

## Luk flere sager i én arbejdsgang

## FASE FORKLARING NAVIGATION Søg liste over Se navigationssedlen Liste over en sagsansvarligs åbne sager sager frem Markér sager Det er kun muligt at markere sagerne på den viste side i listen. Markér de sager, der skal lukkes i listen. Skal enkelte sager i listen lukkes • Hold *Ctrl* nede og markér de sager, der skal lukkes Skal alle sager på listen lukkes • Markér den øverste sag, scroll til nederste sag, Hold *Shift* nede og klik på den nederste sag Afslut sager Højreklik på en markeret sag. Vælg *Opdatér sager* $\rightarrow$ *Skift* Opdatér sager sagsstatus $\rightarrow$ A-Afsluttet. Sagerne lukkes. Når handlingen er udført klik på Luk Handlingen er udført ⊻is mere » Luk **Hvis dokumenter** Hvis alle dokumenter på sagen ikke er blevet låst, inden sagen Afslutning af sagen ikke er låst afsluttes, vil der komme en dialogboks, der viser hvilke 1 A Nogle dokumenter skal låses dokumenter, der ikke er låst. Sags. nr. Dok. nr. 📄 20/70203 📔 20/601.000 test word Er du sikker på, at alle dokumenterne hører til sagen og • Udfør skal låses, klik Udfør Er du i tvivl og ønsker at se dokumenterne, inden du afslutter sagen. Notér sagsnumrene og klik Annuller. Annuller Åben herefter den enkelte sag og undersøg dokumentet. Hvis dokument er Hvis der er et dokument, der ikke er blevet tjekket ind, inden Node dokumenter skal checkes ind checket ud sagen afsluttes, vil der komme en dialogboks omkring dette. Notér oplysninger for dokumentet, der er checket ud, • tag evt. et skærmprint og klik Annuller Brugeren der har checket dokumentet ud, skal checke • Annuller ud-checking det ind eller ud-checkningen skal annulleres, inden sagen kan lukkes Listen er på flere Er der flere sider på listen gentages ovenstående. sider